## снивв

# Instructivo de activación de Pago Automático de Cuenta Corriente (PAC)

#### Estimado(a) Cliente:

Para activar un servicio de pago automático de cuenta PAC de tu seguro contratado con nosotros, lo puedes realizar siguiendo este manual.

1.- Ingresa a <u>http://www.santander.cl</u> y digita tu Rut y Clave de acceso:

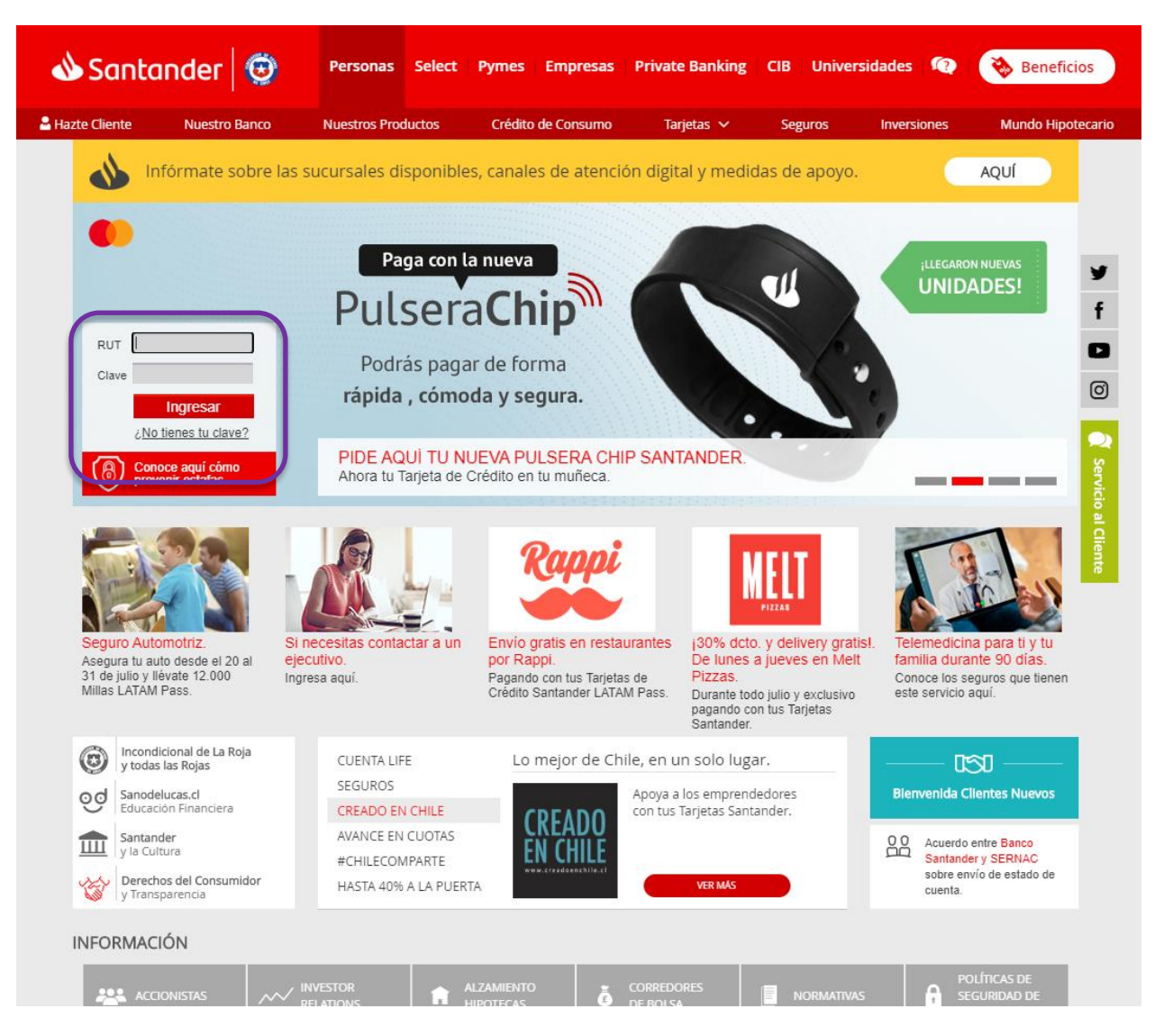

2.- Haz clic en "Pagos de Cuentas" en el menú de la izquierda. Luego, en el menú superior, selecciona "Pagos Automáticos" y luego en "Pagos Automáticos en Cuentas PAC":

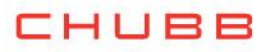

| 📣 Santande           | : <b>Г</b> * | Bar                | nca Prefe      | erente                 |           |                         |                 |
|----------------------|--------------|--------------------|----------------|------------------------|-----------|-------------------------|-----------------|
| Simula tu Crédito    |              | Pagos en Línea     | · Cartolas ·   | Pagos Automáticos      | Ahorro    | Automático <sup>:</sup> | Recargas        |
| Cuentas Claras 2.0   |              | Pago Automático er | n Tarjetas PAT | Pago Automático en Cue | entas PAC | /lodificación -         | Eliminación PAC |
| Últimos Movimientos  |              |                    |                |                        |           |                         |                 |
| Saldos Consolidados  |              |                    |                |                        |           |                         |                 |
| Cuentas              |              |                    |                |                        |           |                         |                 |
| Líneas de Crédito    |              |                    |                |                        |           |                         |                 |
| Tarjetas de Crédito  |              |                    |                |                        |           |                         |                 |
| Transferencias       |              |                    |                |                        |           |                         |                 |
| Pago de Cuentas      | 7            |                    |                |                        |           |                         |                 |
| Recargas             |              |                    |                |                        |           |                         |                 |
| Servicios en Dólares |              |                    |                |                        |           |                         |                 |
| Créditos             |              |                    |                |                        |           |                         |                 |
| Inversiones          |              |                    |                |                        |           |                         |                 |
| Seguros              |              |                    |                |                        |           |                         |                 |
| Notificaciones       |              |                    |                |                        |           |                         |                 |

### 3.- Opción "Empresa Seguros"

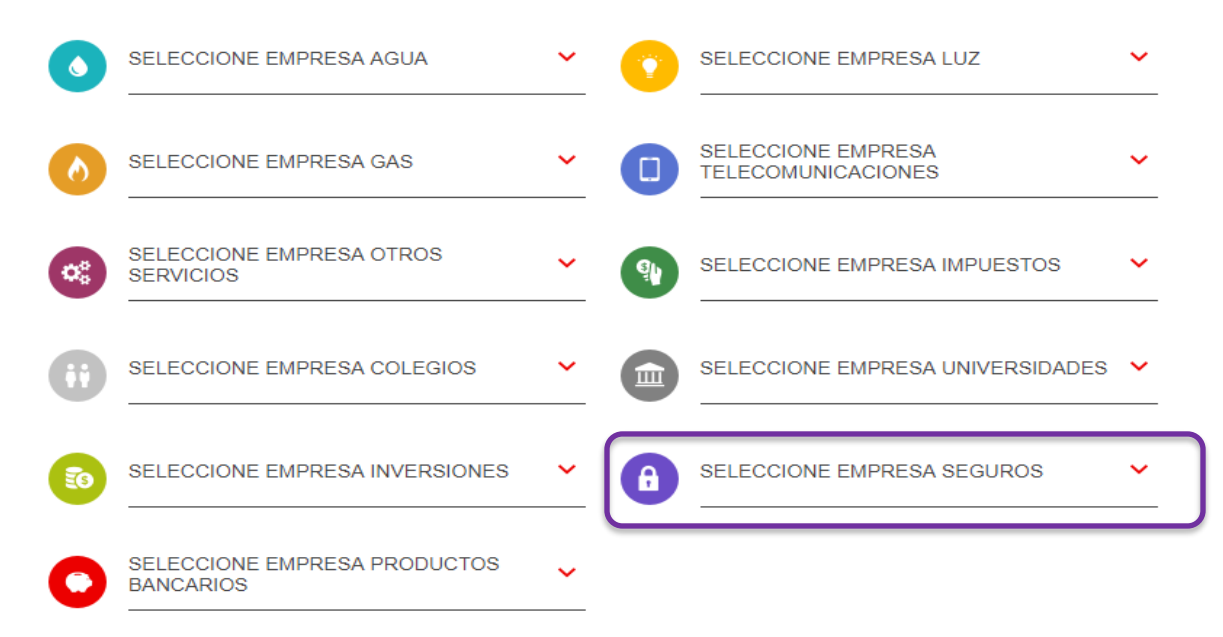

### CHUBB

### 4.- Seleccionar la opción CHUBB SEGUROS CHILE S.A.

| ĒØ | SELECCIONE EMPRESA INVERSIONES            | ~ | A | SELECCIONE EMPRESA SEGUROS       | ~    |
|----|-------------------------------------------|---|---|----------------------------------|------|
|    |                                           |   |   | BCI SEGUROS                      | •    |
| 0  | SELECCIONE EMPRESA PRODUCTOS<br>BANCARIOS | ~ |   | BICE SEG. DE VIDA                |      |
|    |                                           |   |   | BNP PARIBAS CARDIF SEG GENERAL   |      |
|    |                                           |   |   | CHUBB SEGUROS CHILE S.A.         |      |
|    |                                           |   |   | CIA. SEGURO PENTA VIDA           |      |
|    |                                           |   |   | COLMENA COMPANIA DE SEGUROS DE   |      |
|    |                                           |   |   | COMPARA ONLINE S.A               |      |
|    |                                           |   |   | COMPAÐIA DE SEGUROS CONFUTURO S. | A. 🖕 |

5.- Una vez ingresada la información anterior, en el campo "NRO POLIZA" debes digitar la palabra "COBCH + RUT sin dígito verificador" y en el campo "Monto Máximo a Pagar (UF)" ingresar el equivalente a dos primas mensuales. Para finalizar presiona Aceptar.

| Empresa:<br>NRO POLIZA :      | CHUBB SEGUROS CHILE S.A.<br>COBCH15535965 () | Ingresar siempre COBCH+RUT<br>sin dígito verificador |
|-------------------------------|----------------------------------------------|------------------------------------------------------|
| Monto Máximo a Pagar (UF):    |                                              |                                                      |
|                               |                                              |                                                      |
| 3 Seleccione Cuenta de cargo: |                                              |                                                      |

de los depósitos en su banco o en www.sbif.cl Toda transacción queda sujeta a verificación

Hoy 31/03/2020 14:08

#### 6.- Una vez ingresada la información, La inscripción de PAC se encuentra finalizada y puedes descargar tu comprobante en PDF.

| Nombre del Servicio                | CHUBB SEGUROS CHILE S.A. |
|------------------------------------|--------------------------|
| Número de Servicio suscrito        | 00COBCH15535965          |
| Con cargo a la Cuenta Corriente Nº | 0-000-74-95423-5         |

El nîmero de mandato asignado a esta suscripciên es: **910072353420** La fecha y hora en que se realizê la suscripciên es **31 de Marzo del 2020** a las **14:09:40**. Imprima este comprobante de Suscripciên.

Recuerde: Este servicio de pago comenzarÃi a operar cuando en sus boletas de pago aparezca la frase "Cancelado a través de convenio Santander-Chile". Mientras no aparezca esta frase, usted deberÃi seguir pagando sus cuentas personalmete.

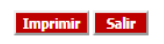

### Enviarlo por email a: pac.chile@chubb.com Asunto: Activación Mandato PAC En el cuerpo del email por favor indicar: RUT XXXXXXX-X asociar a Póliza XX-XXXXXX

En caso de consultas comunicarse directamente con su ejecutivo de Chubb Seguros.